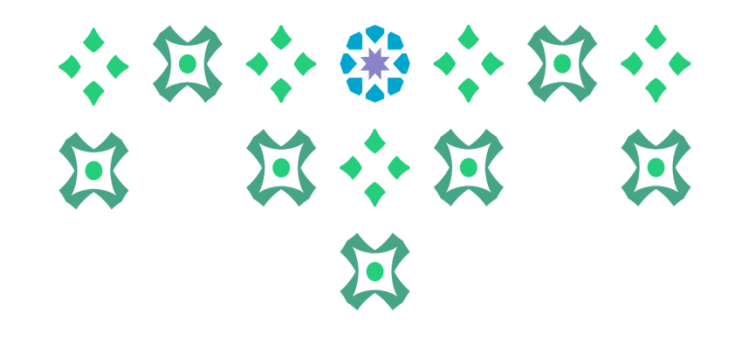

## الدليل الإرشادي لخدمة تحديث الاسم باللغة الإنجليزية

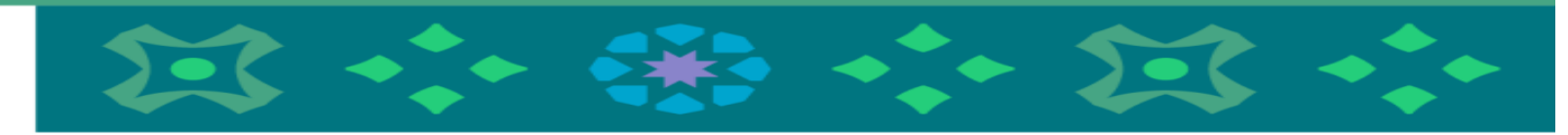

عمادة القبول والتسجيل

لطلب تحديث الاسم باللغة الإنجليزية يلزم الاتي:-أولاً: الدخول للنظام الأكاديمي (بانر) ثانياً: إدخال اسم المستخدم (الرقم الجامعي) وكلمة المرور الخاصة بالطالبة ومن ثم الضغط على متابعة.

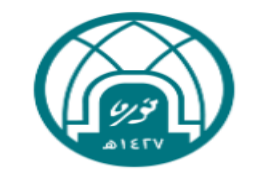

جامعـة الأميـرة نورة بنت عبدالرحمن Princess Nourah Bint Abdulrahman University

|        | تسجيل الدخول              |
|--------|---------------------------|
|        | 💄 اسم المستخدم            |
|        | 🔒 كلمة المرور             |
| باز 🗌  | تذكر بياناتي على هذا الجه |
| متابعة |                           |
| متابعه |                           |

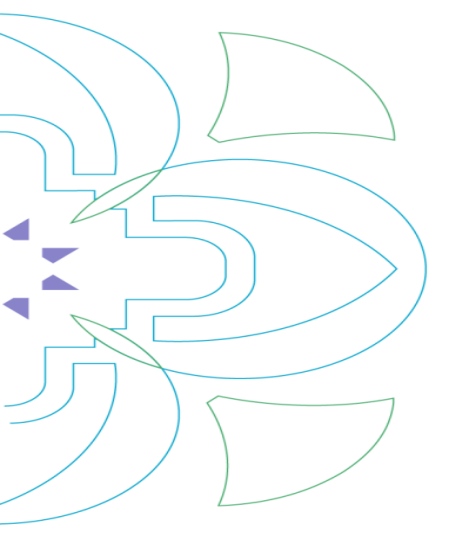

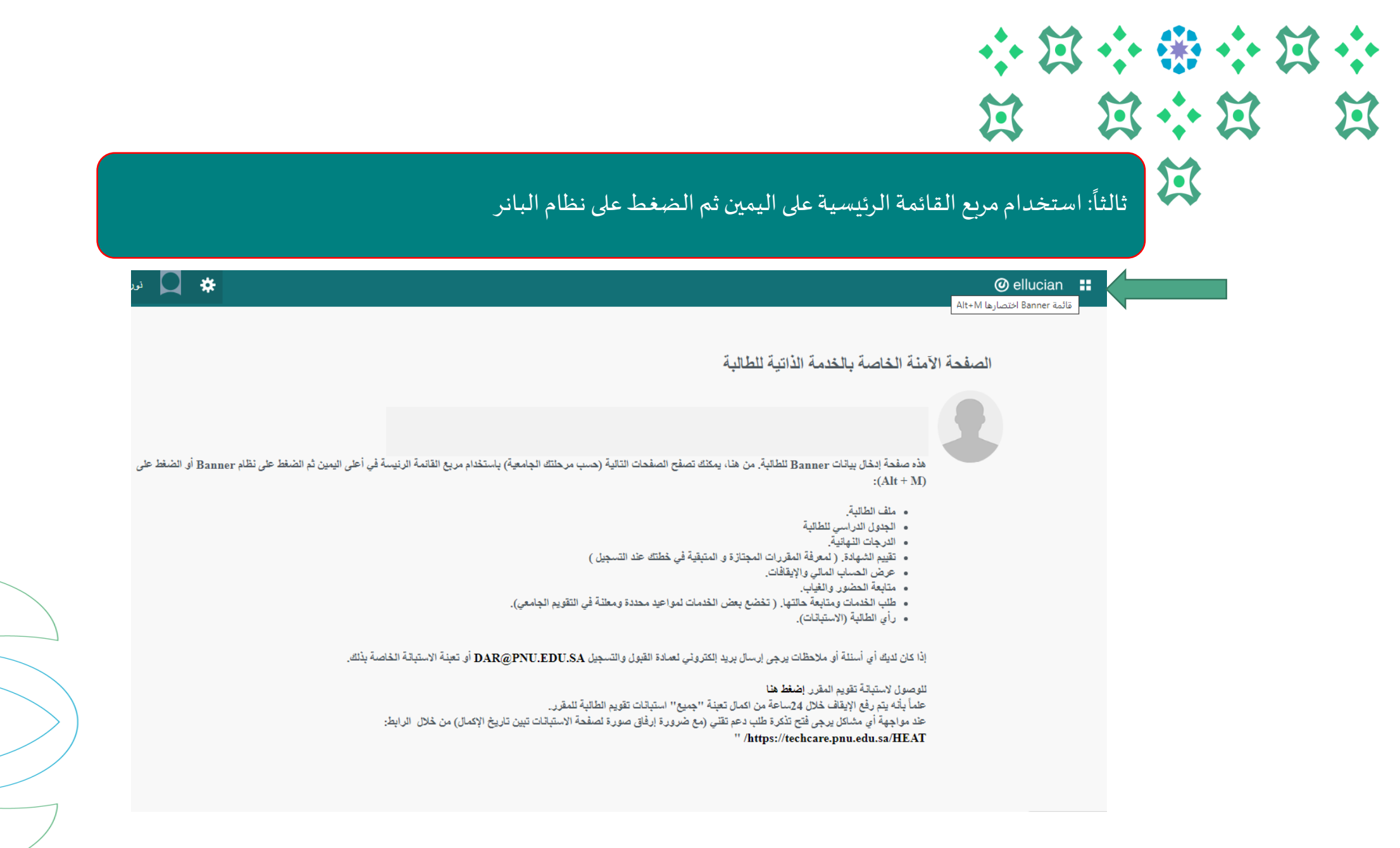

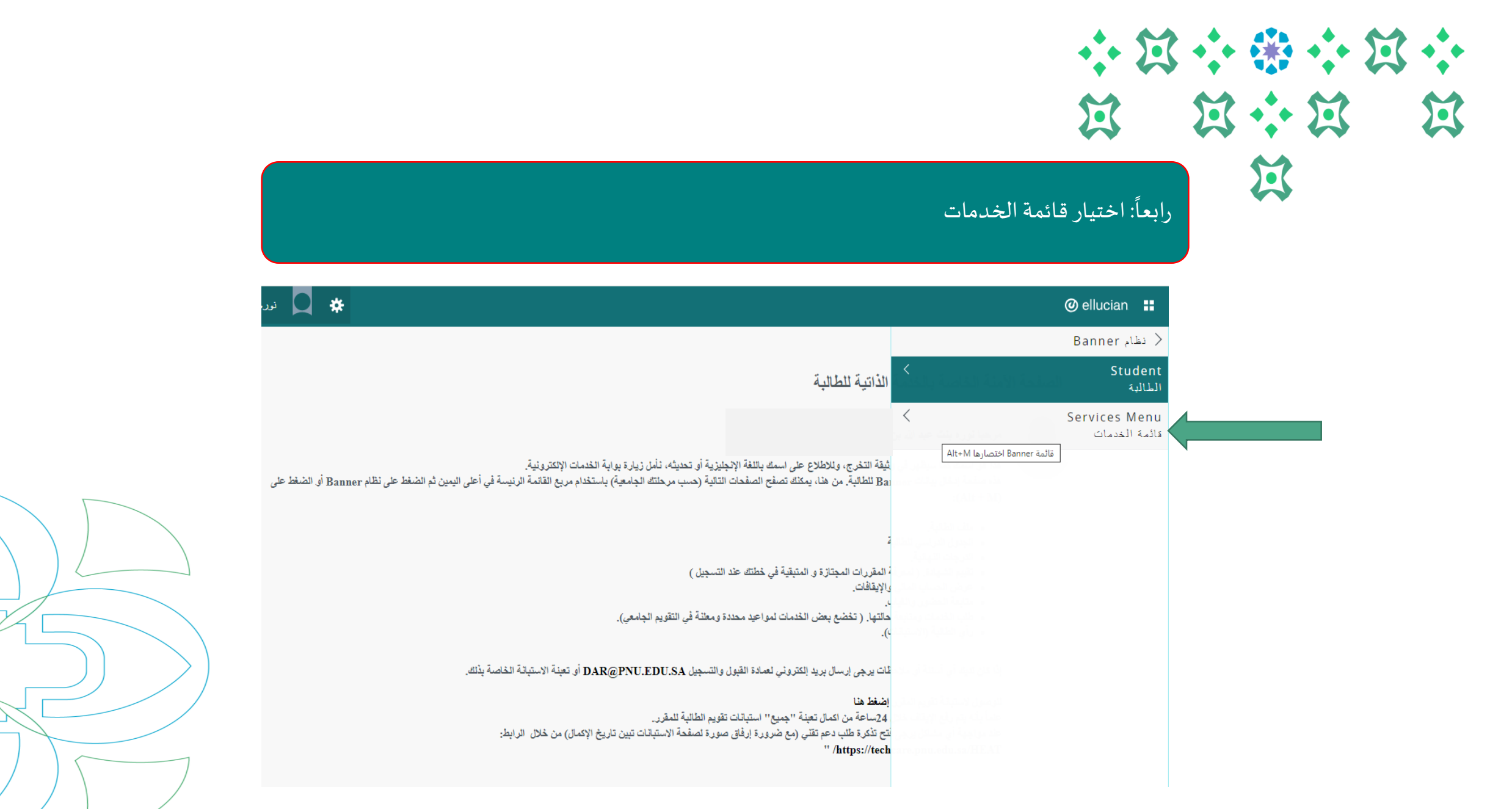

|                                                                                                    | خامساً :اختيار طلب خدمة.                                                                              |
|----------------------------------------------------------------------------------------------------|----------------------------------------------------------------------------------------------------|
| ىر 🗙 🖕 تىر                                                                                                    | ⊘ ellucian 📲                                                                                          |
| 7.0 L.11 7.0130                                                                                                    | Services Menu ><br>قائمة الخدمات                                                                      |
| الدارية للطالبة.<br>ينهه التخرج، وللاطلاع على اسمك باللغة الإنجليزية أو تحديثه، تأمل زيارة بوابة الخدمات الإلكترونية.<br>Bar للطالبة. من هنا، يمكنك تصفح الصفحات التالية (حسب مرحلتك الجامعية) باستخدام مربع القائمة الرئيسة في أعلى اليمين ثم الضغط على نظام Banner أو الضغط على | Request for a service<br>طلب خدمة<br>Banner الانصارها M<br>عرض حالة طلب الخدمة<br>عرض حالة طلب الخدمة |
| ة<br>المقررات المجتازة و المتبقية في خطتك عند التسجيل )<br>والإيقافات.<br>- التارية فروض الأفرات المراجد مدينة قرة التقريبالوليم )                                                                                                    |                                                                                                    |
| حاسب. ( تحصي يعن الحدمات لدواعيد محددة ولمعلمة في المعويم الجامعي).<br>2).<br>قات يرجي إرسال بريد الكثروني لعمادة القبول والتسجيل DAR@PNU.EDU.SA أو تعينة الاستبالة الخاصة بذلك.                                                                                                  |                                                                                                    |
| اضغط هذا<br>24ساعة من اكمال تعينة "جميع" استيانات تقويم الطالبة للمقرر.<br>نتح تذكرة طلب دعم تقتي (مع ضرورة إرفاق صورة لصفحة الاستيانات تبين تاريخ الإكمال) من خلال الرابط:<br>https://tech/ "                                                                                    |                                                                                                    |
|                                                                                                    |                                                                                                    |

|                       |                                                                                                    | *<br>\[ |   | · II<br>} | ;<br>[2] |
|-----------------------|----------------------------------------------------------------------------------------------------|---------|---|-----------|----------|
|                       | سادساً: الاختيار من القوائم المنسدلة الفئة (الخدمات الأكاديمية ) / الخدمة (تحديث البيانات )ثم الضغط على المتابعة           |         | X |           |          |
|                       | داممة الميرة<br>موابنة عداومن<br>تصفح                                                                                      |         |   |           |          |
|                       | <ul> <li>الطالب حدمة</li> <li>طأب خدمة</li> <li>الصفعة &gt; خدمك الاكاليسية &gt; Request for a service طلب خدمة</li> </ul> |         |   |           |          |
|                       | پینیز إلى حقل مطلوب<br>القته: * العدمات الأكاديمية ب<br>الخدمة: * تحديث البيادات (الاسم) ب المتابعة إلغاء البحث بالتص      |         |   |           |          |
|                       | © 2024 شركة Ellucian ذات الشراكة المحدودة وتوابعها.                                                                        |         |   |           |          |
| $\left \right\rangle$ | (لإصدار: BSC:8.5.5] 8.5.5] [BSC:8.5.5]                                                                                     |         |   |           |          |

## لا الشروط والأحكام 🕮

نأمل قراءة الشروط والأحكام جيداً ثم الموافقة عليها والضغط على المتابعة.

|   | جامعة الأميرة<br>نورة بنت عبدالردمن                                                                                                    | ð        |
|---|----------------------------------------------------------------------------------------------------|----------|
|   |                                                                                                    | تصفح     |
|   | خدمات الإكاديمية                                                                                                    | الطالب   |
| 7 | الشروط                                                                                                    | البنود و |
|   | أ اليتود و الشروط     أ اليتود و الشروط     أ     أ   ال   ال | الصفحا   |
|   |                                                                                                    |          |

#### تعهد وإقرار بتحديث وصحة البيانات:

أتعهد بصحة إدخال الاسم باللغة الإنجليزية ومطابقته لجواز السفر ،وفي حال عدم وجود جواز السفر أن يكون مطابق لاسمي ,

كما أتعهد بمر اجعة صحة كتابة اسمي باللغة العربية ,وأتحمل المسؤولية القانونية والمالية في حال إدخال الاسم بشكل خاطئ وذلك لطباعة الاسم في وثيقة التخرج والسجل الأكاديمي بشكل صحيح .

#### التعليمات:

```
    بيظهر اسمك باللغة العربية كما هو مسجل في النظام:
    نرجو مراجعة الاسم بحيث يكون مطابقا للهورية الوطنية
    نرجو مراجعة الاسم بحيث يكون مطابقا للهورية الوطنية
    في حال وجود أي تعنيل على الاسم باللغة العربية دامل مراجعة إدارة الدعم والمساندة بعمادة القبول والتسجيل
    ي سيظهر اسمك باللغة الإنجليزية كما هو مسجل في النظام:
    ي سيظهر اسمك باللغة الإنجليزية كما هو مسجل في النظام:
    ي سيظهر اسمك باللغة الإنجليزية كما مراجعة إدارة الدعم والمساندة بعمادة القبول والتسجيل
    ي سيظهر اسمك باللغة الإنجليزية كما هو مسجل في النظام:
    ي سيظهر المغار والمساندة بعمادة القبول والتسجيل
    ي مراجعة الاسم وتحتيثه (إذا لزم الأمر) بحيث يكون مطابقاً لجواز السفر والضغط على زر (حفظ)
    م حالة عدم وجود جواز السفر, أن يكون مطابقاً للاسم .
```

#### ملاحظة :

يمكنك إدخال الاسم باللغة الانجليزية مرة واحدة فقط وأن يسمح لك بالتحنيل, وفى حال إدخال الاسم بالخطأ يمكنك مراجعة إدارة الدعم والمساندة بممادة القبول والتسجيل

في حال صحة بباناتك المسجلة في النظام (في الصفحة التالية), بمكنك الضبغط على الزر (إلغاء)

#### الإسم في النظام: NORAH ABDULLAH S ALSOGHEYER المتابعة إلغاء

| X | ثامناً: ستظهر بياناتك نأمل اختيار رقم السجل المدنى واسمك باللغة العربية وس                                                                | نجليزية كما هو مسجل في  |
|---|----------------------------------------------------------------------------------------------------|-------------------------|
|   | النظام إذا كان صحيح ومطابق لما هو في جواز سفرك نأمل وضع إشارة عند الاس                                                                    | جة للتعديل نأمل التعديل |
|   | في الخانات المرفقة ادناه ثم حفظ.                                                                                                    |                         |
|   | és velkénet s                                                                                                    | د الدرزج   🗛 ساء        |
|   | ای) نوه بنت عبدالرحین<br>منتخب                                                                                                    |                         |
|   | * بشير إلى حقل مطلوب                                                                                                    | م احدث «ده المبقحة      |
|   | الحَدمة: تحديث البيانات (الاسم)<br>ويصف الحَدمة:<br>تاريخ النسليم المقدر: لا يوجد تاريخ صليم مقدر                                         |                         |
|   | رقم السجل المدني كما هو. مسجل في النظام:<br>استك باللغة العربية كما هو. مسجل في النظام:<br>ما مستك باللغة العربية كما هو. مسجل في النظام: |                         |
|   | است باللغة الإجليزية: *<br>الاسم الأول باللغة الاجليزية: *                                                                                |                         |
|   | اسم الأب باللغة الاسطيزية: *                                                                                                    |                         |
|   |                                                                                                    |                         |
|   | اسم الجد باللغة الاجليزية: *                                                                                                    |                         |
|   | اسم العائلة باللغة الاتجليزية: *                                                                                                    |                         |
|   | تطبقات الكنمة:                                                                                                    |                         |
|   |                                                                                                    |                         |
|   | حفظ [لغاء                                                                                                    |                         |

عمادة القبول والتسجيل بجامعة الأميرة نورة بنت عبدالرحمن ١٤٤٥ هـ

 $\mathbf{\tilde{\mathbf{M}}}$ 

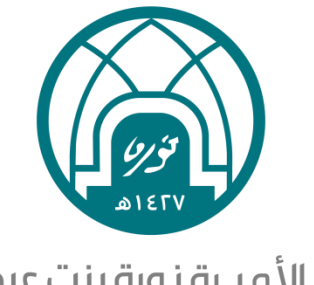

جامعـة الأميـرة نورة بنت عبدالرحمن Princess Nourah bint Abdulrahman University

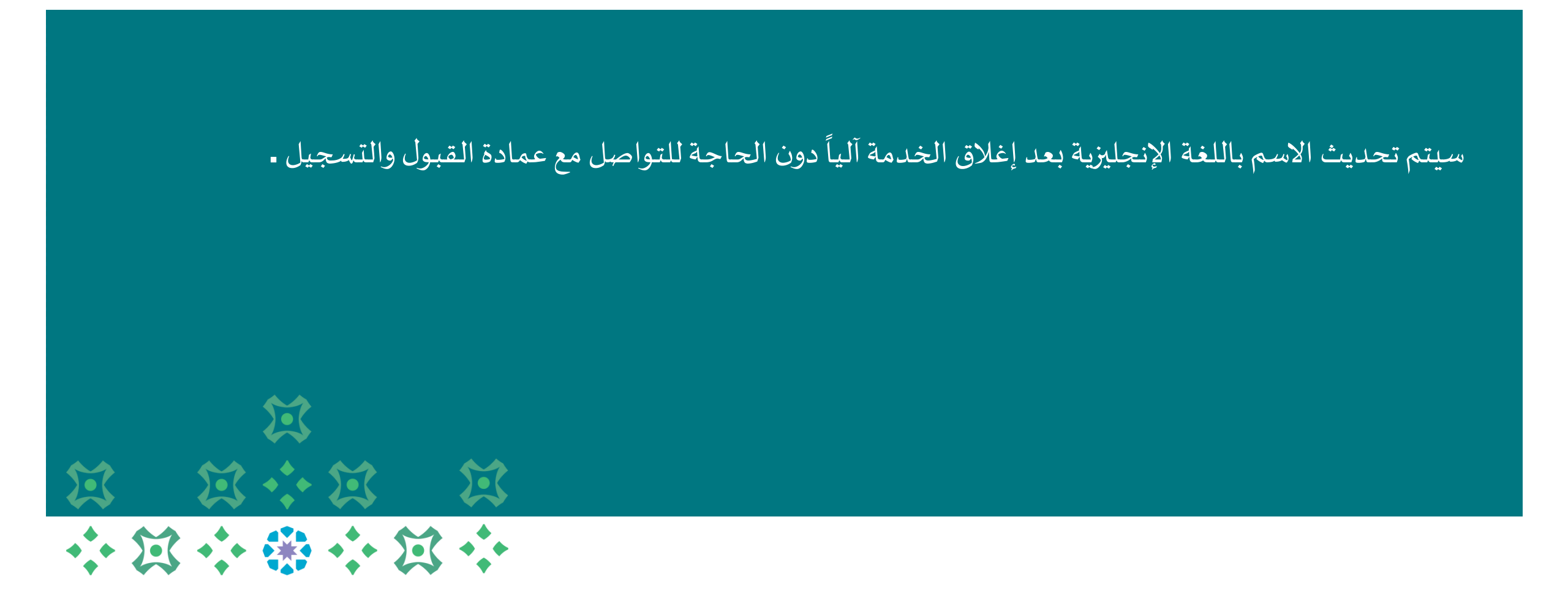